# Guida per la configurazione dei dispositivi mobili da collegare alla rete eduroam®

Le seguenti istruzioni sono valide esclusivamente per gli utenti della comunità accademica che dispongono di un account DSA dell'Università di Macerata e di un accesso alla rete "wi-fi unimc".

Per configurare i dispositivi mobili (laptop, smartphone, tablet) alla rete **eduroam**® (**education roaming**) del servizio GARR, che offre un accesso sicuro alla rete wireless per gli utenti della comunità dell'Università e della Ricerca in mobilità in Europa e oltre, è necessario seguire **una tantum** i seguenti passi che possono variare a seconda del sistema operativo in dotazione.

## Passo 1: collegamento all'url <u>https://cat.eduroam.org</u> .

Collegarsi con il browser del dispositivo da configurare al link indicato; verrà visualizzata la seguente schermata:

| ← → C O O                                                                                                    | anter : X 🐂 👘 👘 👘 👘 👘 Statistic Antonion ant<br>GEANT Association (NL ) : <mark>International Association and</mark><br>Implementa X 💽 Septement Association : 🖒 Statistican (SAM 2011) : 🖉 Centrol 6.17 ACRess:                                                                                                    | \$ I                                            |
|----------------------------------------------------------------------------------------------------|----------------------------------------------------------------------------------------------------|-------------------------------------------------|
| Benvenuti<br>eduroam Co<br>Veurizz questa                                                                                                    | nel eduroam CAT<br>ofiguration Assistant Tool<br>mine = (sensoor Catal Cellina Count Educat Ensield) Easter Easter Easter Sense Selese Interio Teole Sines Easte Sense Secon Secon Se | eduroam                                         |
| Information as<br>Information and Information<br>Information and Information<br>Information<br>Informatio<br>Informat | eduroam installation made easy:<br><b>dispositivi Apple iOS</b><br><b>iPhone, iPad, iPod touch</b><br>Costruito su misura per la tua organizzazione<br>Termato digitalmente dall'organizzazione che<br>coordina eduroam: <i>GENAT Association</i><br>Utente eduroam :<br>carica il tuo programma di installazione eduroam                                                                                                    |                                                 |
| eðursen CK7 - Veri<br>Dillisi-                                                                                                    | one CAT-L1.4 © 2013-15 Génét en behalf ef the GAD, GADylee, GAA consortie and others <u>full Constraint And Licenses</u> Castles                                                                                                    | nurications Networks, Contant and<br>Technology |
| 🗿 🙆 I                                                                                                    |                                                                                                    | ″ - № D + <u>845</u>                            |

Cliccare sul bottone "*Utente eduroam: scarica il tuo programma di installazione eduroam*", si passerà così alla seguente schermata:

| invenuti r | nel eduroam CAT                                                                                                  | Conscienciana de accenteronaria                                                                                                    | ,                   |
|------------|----------------------------------------------------------------------------------------------------|----------------------------------------------------------------------------------------------------|---------------------|
| uroam Cor  | diguration Assistant Tool                                                                                        | Selectorian la procela establistadana                                                                                                    |                     |
|            | nyen it Jammanna Katala Gallana Balanda Khinona Katalak Kiti, Kanadar Katalana Katalana Monamin, Katalana Matala | Università degli Studi di Macerata                                                                                                    | >                   |
|            |                                                                                                    | Conversion of the Conversion of the Conversion o |                     |
|            |                                                                                                    | Università per Stranieri di Perugia                                                                                                    | @==                 |
|            |                                                                                                    | Universită degli studi di Perugia                                                                                                    |                     |
|            |                                                                                                    | Università degli Studi di Siena                                                                                                    | 0                   |
|            |                                                                                                    | Istituto Matematica Appicata e Tecnologie<br>Informatiche "Enrico Magenes"                                                                                                    | 👁 imati             |
|            |                                                                                                    | Istituto Nazionale di Statistica                                                                                                    |                     |
|            |                                                                                                    | Sapienza Università di Roma                                                                                                    | SMIENZ              |
|            |                                                                                                    |                                                                                                    |                     |
|            |                                                                                                    | Auto, la ma organizzazione non è nelle lata                                                                                                    | 1                   |
|            |                                                                                                    | Stocalizzami più accuratamente usando la Geo                                                                                                    | Localizzazione HTML |
|            |                                                                                                    | Veuelizza le organizzazioni in Rala                                                                                                    | · Junealizza hati i |

#### Passo 2: scelta dell'istituzione.

Dalla lista degli Enti federati al servizio eduroam® selezionare *Università degli studi di Macerata;* si aprirà una finestra che varia in base al sistema operativo in dotazione al dispositivo:

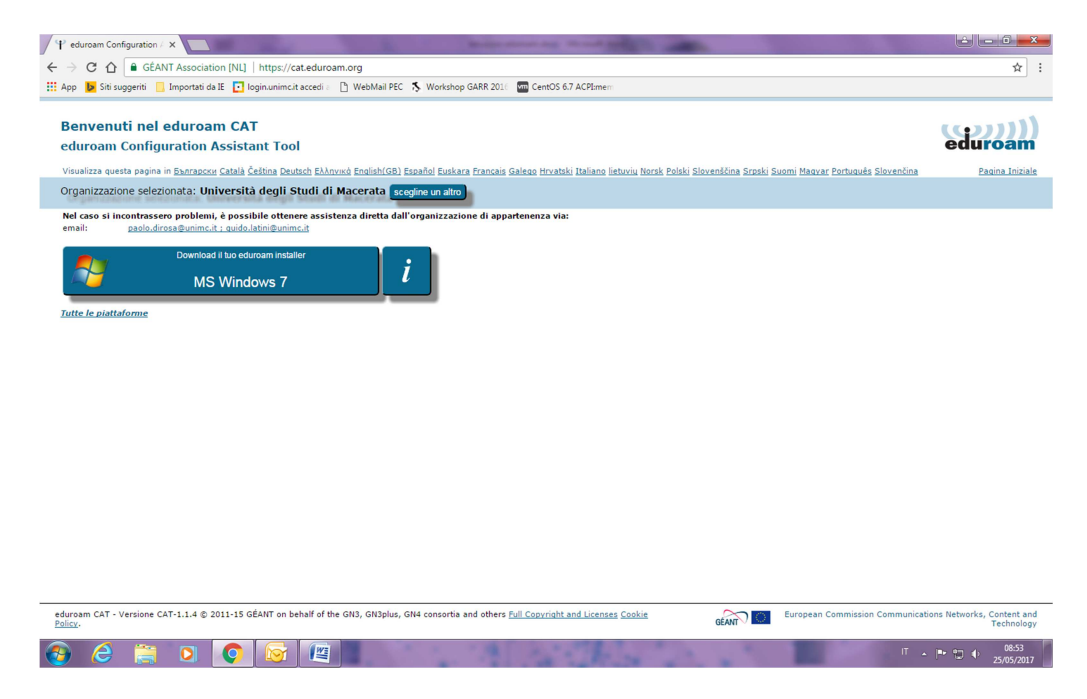

Passo 3: download del software per la configurazione automatizzata.

Avendo riconosciuto il sistema operativo (es: Microsoft Windows 7), la procedura propone di scaricare il *software per la configurazione automatizzata*; cliccando sul sistema proposto, inizierà il download del programma.

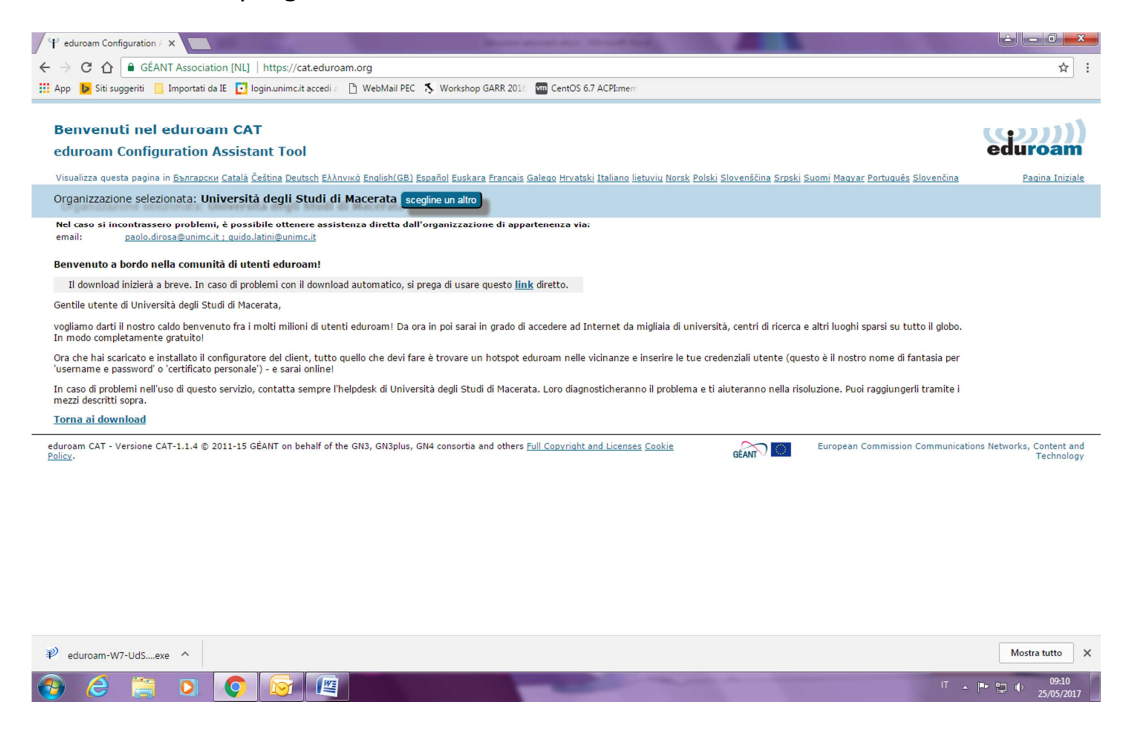

# Passo 4: esecuzione del software per la configurazione automatizzata con un <u>account</u> <u>amministrativo</u>

Completato il download, chiudere il browser ed, **utilizzando un account amministrativo**, lanciare il software scaricato che provvederà a configurare opportunamente il dispositivo da collegare alla rete eduroam®. Nel seguente dettaglio sono riportate le schermate che il software presenta nel caso di un dispositivo con Microsoft Windows 7.

Alla finestra di benvenuto, selezionare l'opzione "**Avanti>**":

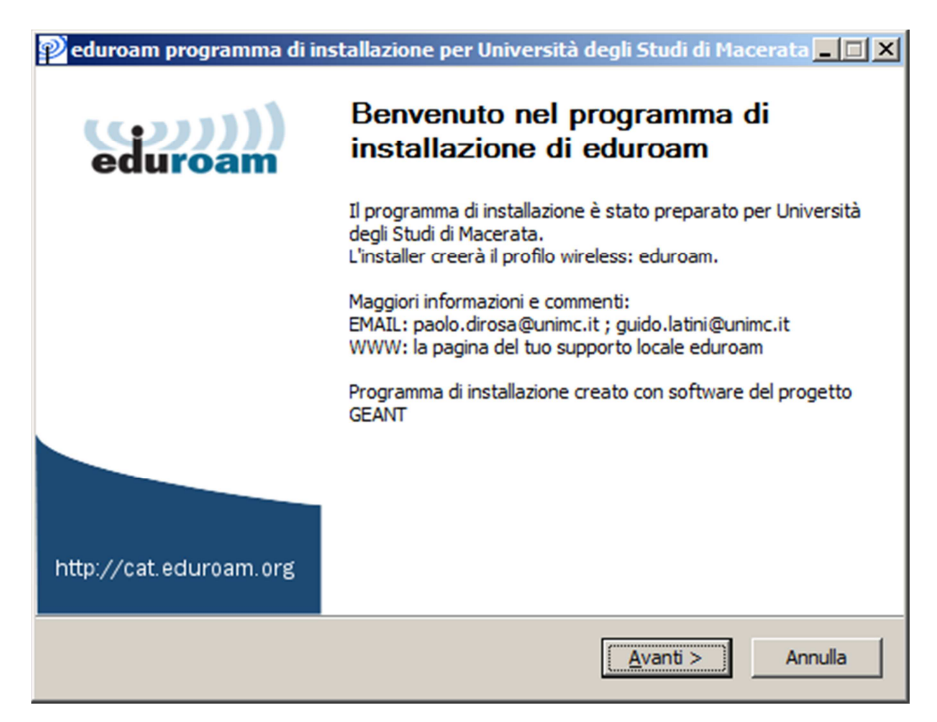

Nella finestra di avviso che ricorda che il *programma funziona correttamente solo se si è membri dell'Università degli Studi di Macerata*, selezionare l'opzione "**OK**":

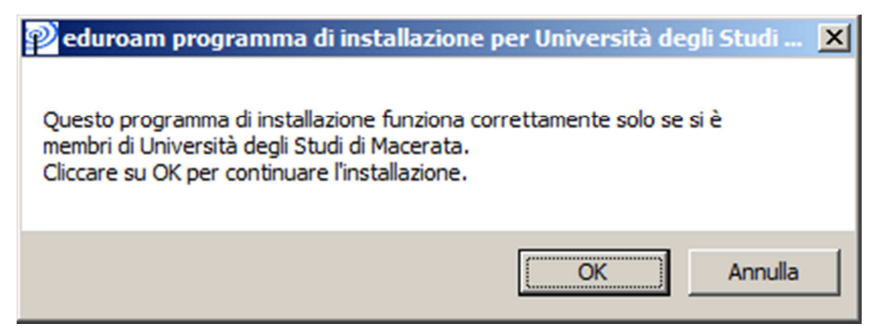

Immettere, quindi, le credenziali DSA dell'Università degli Studi di Macerata e selezionare l'opzione "**Installa**":

| 😰 eduroam program          | ima di installazione pe | r Università degli Studi di Macerata 💶 🔲 🗙 |
|----------------------------|-------------------------|--------------------------------------------|
| Credenziali utente         |                         | eduroam                                    |
|                            |                         |                                            |
|                            |                         |                                            |
| Nome utente:               | mario.rossi@unimc.it    |                                            |
| Password:                  | •••••                   |                                            |
| Ripetere la                | •••••                   |                                            |
| passiona                   |                         |                                            |
|                            |                         |                                            |
|                            |                         |                                            |
|                            |                         |                                            |
| Sistema di installazione i | Vullsoft v3.0 ———       |                                            |
|                            |                         | Ins <u>t</u> alla Annulla                  |

Nella finestra che comunica la necessità di utilizzare un account con i permessi amministrativi per effettuare l'installazione, selezionare l'opzione "**OK**":

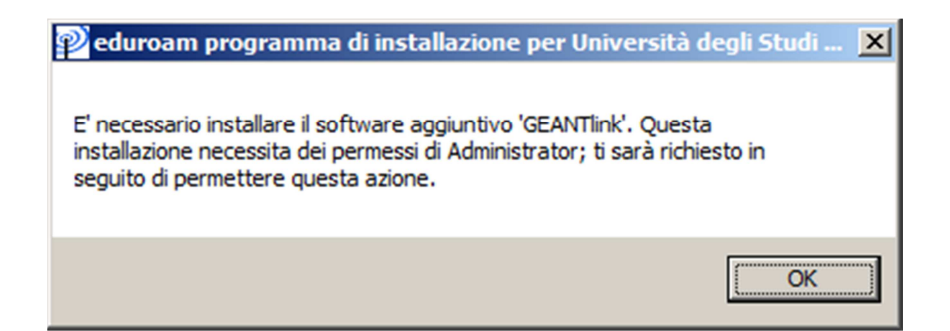

Una volta iniziata la procedura di installazione, selezionare l'opzione "Avanti>":

| 😰 eduroam programma di installazione per Università degli Studi di Macera 💻 🔲 👂                                                                                                    | < |
|----------------------------------------------------------------------------------------------------|---|
| Installazione<br>Aggiornamento dei profili di rete                                                                                                    |   |
| installazione delle credenziali per urn:UUID:8e27fba6-6c49-1a99-0e2e-a13bff82c936                                                                                                    |   |
| Install GEANTLink installer<br>Esecuzione: C:\Windows\sysnative\msiexec.exe /i "C:\Users\ADMINI~1\AppData\Lo<br>Estrazione: wlan_prof-0.xml 100%<br>Estrazione: WLANSetEAPUserData32.exe 100%<br>Estrazione: WLANSetEAPUserData64.exe 100%<br>Controllo per il profilo eduroam<br>installazione del profilo eduroam<br>Elimina file: C:\Users\ADMINI~1\AppData\Local\Temp\wlan_prof-0.xml<br>Controllo per il profilo 0<br>installazione delle credenziali per urn:UUID:8e27fba6-6c49-1a99-0e2e-a13bff82c936 |   |
| Sistema di installazione Nullsoft v3,0                                                                                                    |   |

Per completare l'installazione, selezionare l'opzione "Finisci":

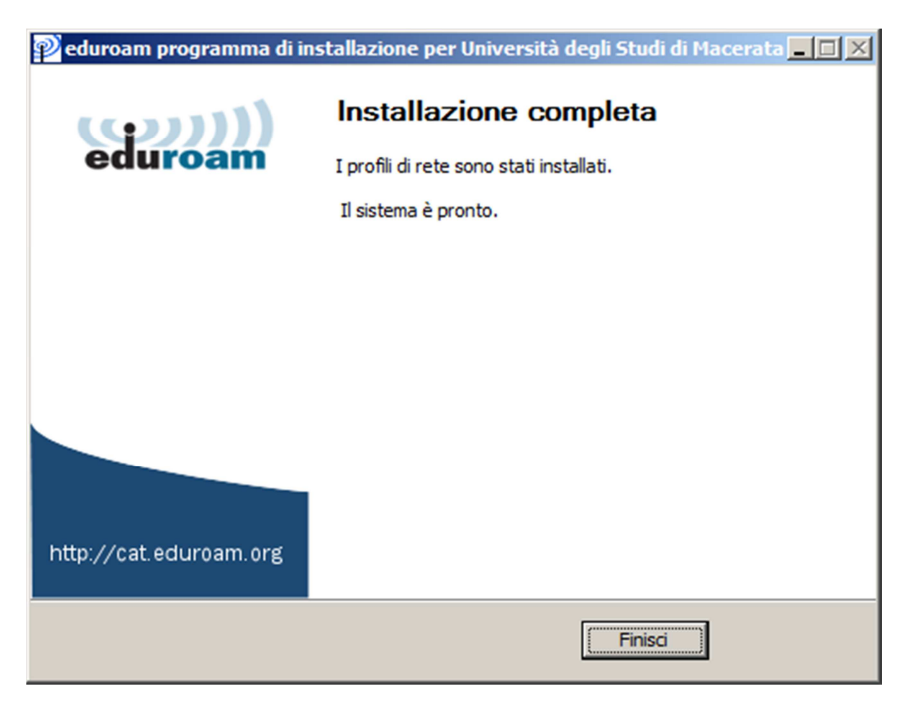

## Passo 5: connessione alla rete eduroam®

Una volta completata l'installazione, dall'elenco delle reti disponibili selezionare "**eduroam**" e cliccare su "**Connetti**" per accedere alle rete:

| Non connesso                                   | <b>)</b>                 | *3    |  |
|------------------------------------------------|--------------------------|-------|--|
| Sono disponibili connessioni                   |                          |       |  |
| Connessioni re                                 | Connessioni remote e VPN |       |  |
| TMG1                                           |                          | ×     |  |
| Connessione r                                  | rete wireless            |       |  |
| eduroam                                        | Connetti<br>Proprietà    |       |  |
| Apri Centro connessioni di rete e condivisione |                          |       |  |
| 🤰 F 🔭 🛛 💈                                      | ) 📠 🖓 🔊                  | 11:52 |  |

Nella schermata di autenticazione denominata "*EAP Credentials*", accessibile dalle **Proprietà** della rete "**eduroam**", si possono verificare le credenziali inserite ed, eventualmente, modificarle, come di seguito illustrato:

| 🔨 EAP Cre  | edentials                                                 | x                    |
|------------|-----------------------------------------------------------|----------------------|
|            |                                                           | EAP Credentials      |
| (          | 1                                                         |                      |
| Università | a degli Studi di Macerata                                 |                      |
|            |                                                           | Inner Authentication |
| User ID    | and Password                                              |                      |
| 9          | Please provide your user ID and password.                 |                      |
| U          | User ID: mario.rossi@unimc.it                             |                      |
|            | Password:                                                 |                      |
|            | Remember                                                  |                      |
|            |                                                           |                      |
|            |                                                           |                      |
|            |                                                           | Outer Authentication |
| User Ce    | ertificate                                                |                      |
| 2          | Please select your certificate to use for authentication. |                      |
|            | <empty></empty>                                           |                      |
|            | Custom identity:                                          |                      |
|            |                                                           |                      |
|            |                                                           |                      |
|            |                                                           | OK Cancel            |

N.B. Si ricorda che tale procedura va eseguita una tantum per ciascun dispositivo che si intende collegare rete eduroam®. Per ulteriori chiarimenti, contattare l'help desk allo 0733 258 3999 o aprire una segnalazione in <u>https://assistenza.unimc.it</u>